# MANUAL PENGGUNA

Sistem Permohonan Anugerah Akademik Negara

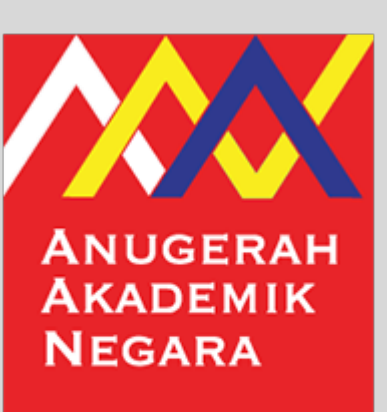

Jabatan Pendidikan Tinggi (JPT) Kementerian Pendidikan Tinggi Bahagian Kecemerlangan Akademik Aras 9, No. 2, Menara 2 Jalan P5/6, Presint 5 62200 PUTRAJAYA Tel: 03-8870 6559 / 6553 / 6534 E-mel: aan@mohe.gov.my

#### MODUL PENDAFTARAN PENGGUNA

Tarikh Kemaskini 15/12/2022

#### ISI KANDUNGAN

| Login Utama                | <u>3</u> |
|----------------------------|----------|
| Skrin Pendaftaran Pengguna | <u>4</u> |
| Skrin Lupa Katalaluan      | <u>5</u> |
| Skrin Tukar Katalaluan     | <u>6</u> |

## SISTEM PERMOHONAN ANUGERAH AKADEMIK NEGARA

Jabatan Pendidikan Tinggi (JP7)

| Daftar Masuk                                  |             |  |
|-----------------------------------------------|-------------|--|
| Alamat Emel *                                 |             |  |
| Alamat Emel                                   |             |  |
| Katalaluan *                                  |             |  |
| Katalaluan                                    |             |  |
| L                                             | og Masuk    |  |
|                                               | or          |  |
| Lupa Katalaluan?<br>Pengguna Baharu, Sila Daf | itar Sini 1 |  |
| Manual Pengguna (Pendaftai                    | ran)        |  |
| Soalan Lazim                                  |             |  |

Jabatan Pendidikan Tinggi Kementerian Pendidikan Tinggi Bahagian Kecemerlangan Akademik Aras 9, No. 2, Menara 2 Jalan P5/6, Presint 5 62200 PUTRAJAYA Tel: 03-8870 6559 / 6539 / 6546 E-mel: aan@mohe.gov.my

Sistem Permohonan Anugerah Akademik Negara

Pemohon perlu membuat pendaftaran akaun terlebih dahulu sebelum menggunakan sistem ini.

1. Klik Sila Daftar Sini

### SISTEM PERMOHONAN ANUGERAH AKADEMIK NEGARA

Jabatan Pendidikan Tinggi (JP7)

| Pendaftaran Pengguna                                       |  |  |
|------------------------------------------------------------|--|--|
| Nama *                                                     |  |  |
| Nama Penuh *                                               |  |  |
| Alamat Emel *                                              |  |  |
| Alamat Emel *                                              |  |  |
| Masukkan Semula Alamat Emel *                              |  |  |
| Masukkan Semula Alamat Emel *                              |  |  |
| Katalaluan *                                               |  |  |
| Katalaluan *                                               |  |  |
| Daftar 2                                                   |  |  |
| or                                                         |  |  |
| Sudah menjadi ahli?<br>Klik di sini untuk log masuk.       |  |  |
| Jabatan Pendidikan Tinggi                                  |  |  |
| Kementerian Pendidikan Tinggi                              |  |  |
| sanagian kecemeriangan Akademik<br>Aras 9, No. 2, Menara 2 |  |  |

Jalan P5/6, Presint 5 62200 PUTRAJAYA

Tel: 03-8870 6559 / 6539 / 6546

E-mel: aan@mohe.gov.my

Skrin Pendaftaran Pengguna

1. Masukkan Nama, Alamat Emel, Masukkan Semula Alamat Emel dan Katalaluan

2. Klik butang Daftar

## SISTEM PERMOHONAN ANUGERAH AKADEMIK NEGARA

Jabatan Pendidikan Tinggi (JP7)

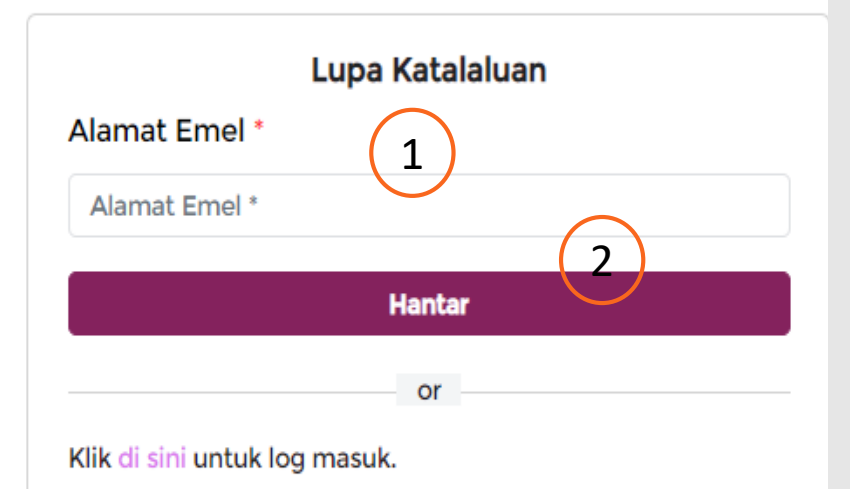

Jabatan Pendidikan Tinggi Kementerian Pendidikan Tinggi Bahagian Kecemerlangan Akademik Aras 9, No. 2, Menara 2 Jalan P5/6, Presint 5 62200 PUTRAJAYA Tel: 03-8870 6559 / 6539 / 6546 E-mel: aan@mohe.gov.my

#### Skrin Lupa Katalaluan

1. Masukkan Alamat Emel

2. Klik butang Hantar

Sila semak **Peti Masuk (***Inbox***)** emel dan guna katalaluan yang diberi.

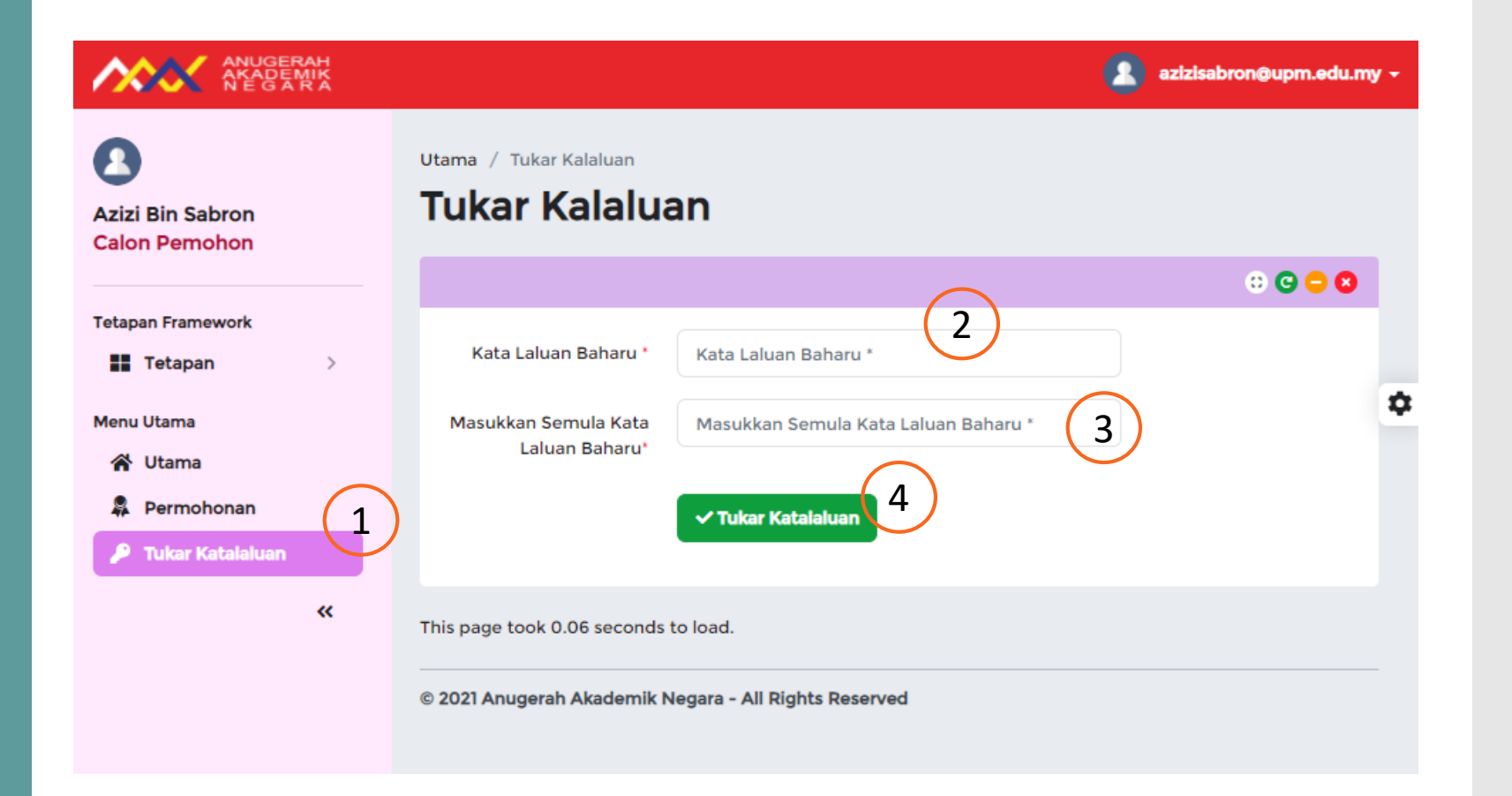

#### Skrin Tukar Katalaluan

- 1. Klik menu Tukar Katalaluan
- 2. Masukkan Katalaluan Baharu
- 3. Masukkan Semula Katalaluan Baharu
- 4. Klik butang **Tukar Katalaluan**